## **BPA** Solutions

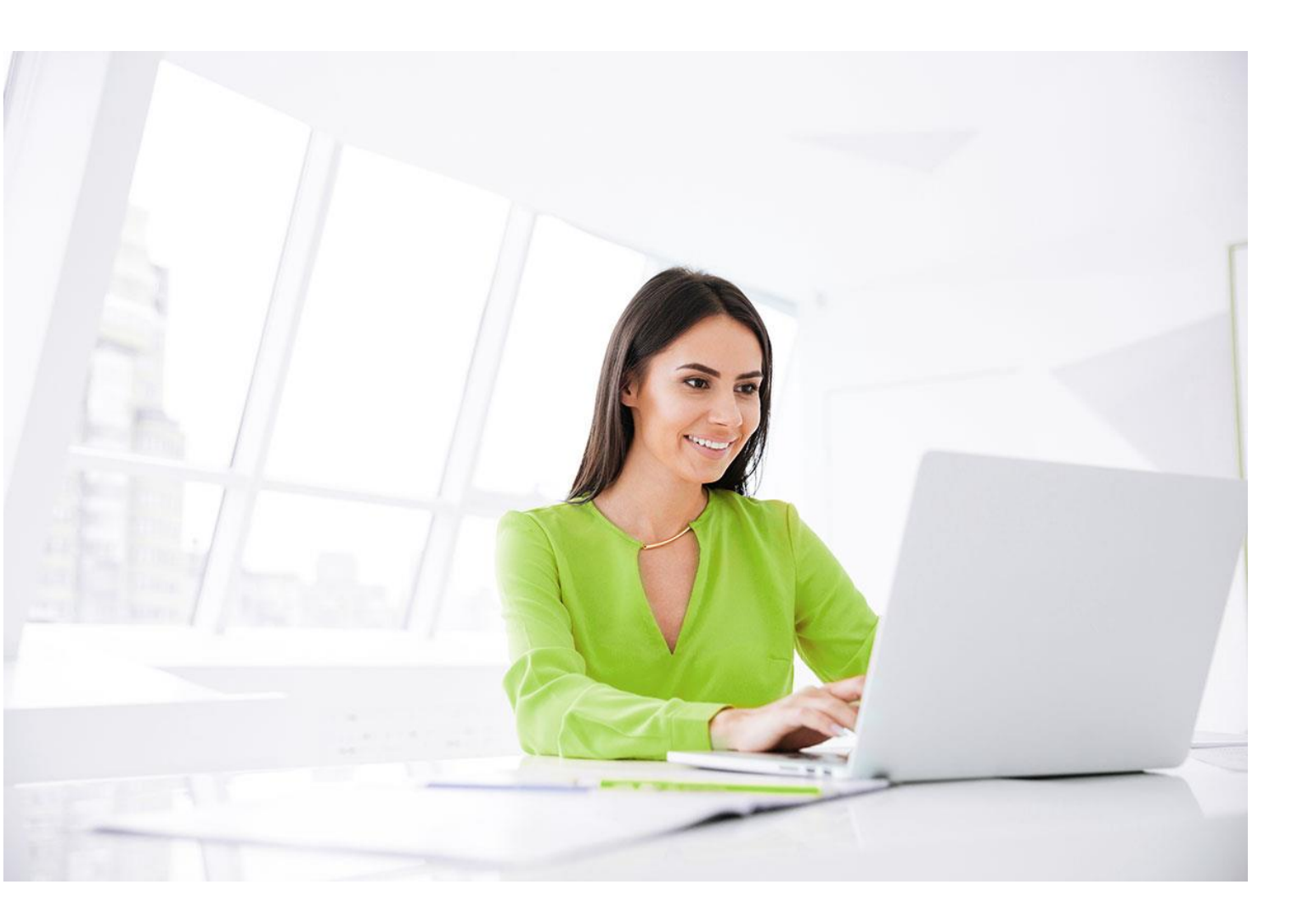

# **BPA SPFx WebAPI Sites.Selected removal guide** BPA Solutions

For Products : BPAQuality365 BPAMedical365 BPACRM365 BPAAppBuilder365

October 2023

BPA - SPFx - Sites.Selected Manager removal guide.docx

Page 1 / 3

## **BPA** Solutions

Removal guidelines

1. Please login to Azure Portal (<u>https://portal.azure.com</u>)

| 2. Navigate to <b>M</b><br>3 Navigate to <b>F</b> | licrosoft Entra ID<br>nterprise Applications                                                        |                                                                                     |  |  |  |  |  |
|---------------------------------------------------|----------------------------------------------------------------------------------------------------|-------------------------------------------------------------------------------------|--|--|--|--|--|
| i Microsoft Entra ID                              | scovery EMEA   Overview                                                                             |                                                                                     |  |  |  |  |  |
|                                                   | 《 + Add ~ 袋 Manage tenants 図 What's new Preview feature                                             | res $\bigotimes$ Got feedback? $\checkmark$                                         |  |  |  |  |  |
| (i) Overview                                      |                                                                                                    |                                                                                     |  |  |  |  |  |
| Preview features                                  | Azure Active Directory is now Microsoft Entra ID. <u>Learn more</u>                                 |                                                                                     |  |  |  |  |  |
| 🗙 Diagnose and solve problems                     | Overview Monitoring Properties Recommendations Tutor                                                | rials                                                                               |  |  |  |  |  |
| Manage                                            | Search your tenant                                                                                  |                                                                                     |  |  |  |  |  |
| <ul><li>Lsers</li><li>Groups</li></ul>            | Basic information                                                                                   |                                                                                     |  |  |  |  |  |
| 🗊 External Identities                             | Name Discovery EMEA                                                                                 | Users 23                                                                            |  |  |  |  |  |
| 🛃 Roles and administrators                        | Tenant ID                                                                                           | Groups                                                                              |  |  |  |  |  |
| Administrative units                              |                                                                                                    |                                                                                     |  |  |  |  |  |
| 🚸 Delegated admin partners                        | Primary domain .onmicrosoft.com                                                                     | Applications 6                                                                      |  |  |  |  |  |
| Enterprise applications                           | License Microsoft Entra ID Free                                                                     | Devices 19                                                                          |  |  |  |  |  |
| Devices                                           | Alerts                                                                                              |                                                                                     |  |  |  |  |  |
| App registrations                                 | Alto                                                                                                |                                                                                     |  |  |  |  |  |
| Identity Governance                               | Microsoft Entra Connect v1 Retirement                                                               | Azure AD is now Microsoft Entra ID                                                  |  |  |  |  |  |
| Application proxy                                 | All version 1.x builds of Microsoft Entra Connect                                                   | Microsoft Entra ID is the new name for Azure Active                                 |  |  |  |  |  |
| Custom security attributes                        | between October 2023 – March 2024. You must                                                         | Directory. No action is required from you.                                          |  |  |  |  |  |
| 🔓 Licenses                                        | move to Cloud Sync or Microsoft Entra Connect v2.x.                                                 | C                                                                                   |  |  |  |  |  |
| Cross-tenant synchronization                      | Learn more 13                                                                                       | Learn more La                                                                       |  |  |  |  |  |
| 4. Search for <b>BP</b>                           | A Sites                                                                                             |                                                                                     |  |  |  |  |  |
| DPA SOLUTONS DISCOVERY EMEA - MICTOSC             | + New application () Refresh ↓ Download (Export)   ● Preview info   == Cr                           | olumns 🛛 💀 Preview features 🛛 🖗 Got feedback?                                       |  |  |  |  |  |
| Overview                                          | ,                                                                                                   |                                                                                     |  |  |  |  |  |
| () Overview                                       | View, filter, and search applications in your organization that are set up to use your Microsoft En | ntra tenant as their Identity Provider.                                             |  |  |  |  |  |
| 🗙 Diagnose and solve problems                     | The list of applications that are maintained by your organization are in application registrations. |                                                                                     |  |  |  |  |  |
| Manage                                            | Application type == Enterprise Application                                                          | <b>ations</b> $\times$ Application ID starts with $\times$ $+_{\nabla}$ Add filters |  |  |  |  |  |
| All applications                                  | 2 applications found                                                                                |                                                                                     |  |  |  |  |  |
| Application proxy                                 | Name ↑↓ C                                                                                           | Dbject ID Application ID                                                            |  |  |  |  |  |
| 🤷 User settings                                   | BPA BPA SPFx WebAPI Sites.Selected Manager 7                                                        | '1e9c666-259a-4ea2 <mark>d3354027-6a2d-4bab-9d2d-21a9c92d4f3c</mark>                |  |  |  |  |  |

5. Find in the list **BPA SPFx WebAPI Sites.Selected Manager** (with ID - d3354027-6a2d-4bab-9d2d-21a9c92d4f3c) and click on it:

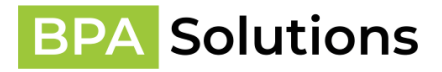

| BPA SPFx WebAPI Sites.Selected Manager | Overview |
|----------------------------------------|----------|
| <br>Enterprise Application             |          |
|                                        |          |

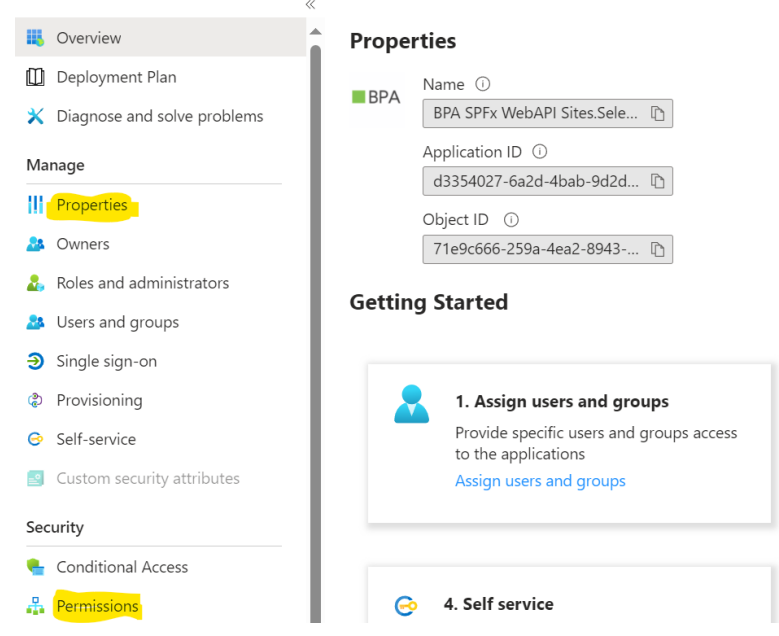

#### 6. Click on **Permissions** first and **Revoke Permission** for all granted permissions:

#### Permissions

Below is the list of permissions that have been granted for your organization. As an administrator, you can grant permissions to this app on behalf of all users (delegated permissions). You can also grant permissions directly to this app (app permissions). Learn more.

You can review, revoke, and restore permissions. Learn more

| Grant admin consent for BPA Solutions Discovery EMEA |              |                         |                       |                         |                               |                         |           |                         |                 |                   |                         |
|------------------------------------------------------|--------------|-------------------------|-----------------------|-------------------------|-------------------------------|-------------------------|-----------|-------------------------|-----------------|-------------------|-------------------------|
| Admin consent                                        | User consent |                         |                       |                         |                               |                         |           |                         |                 |                   |                         |
|                                                      | ons          |                         |                       |                         |                               |                         |           |                         |                 |                   |                         |
| API Name                                             |              | $\uparrow_{\downarrow}$ | Claim value           | $\uparrow_{\downarrow}$ | Permission                    | $\uparrow_{\downarrow}$ | Туре      | $\uparrow_{\downarrow}$ | Granted through | ∿↓ Granted by     | $\uparrow_{\downarrow}$ |
| Microsoft Graph                                      |              |                         |                       |                         |                               |                         |           |                         |                 |                   |                         |
| Microsoft Graph                                      | ı            |                         | Sites.FullControl.All |                         | Have full control of all site | collections             | Delegated |                         | Admin consent   | An administrator  |                         |
| Microsoft Graph                                      | ı            |                         | User.Read             |                         | Sign in and read user profi   | le                      | Delegated |                         | Admin consent   | Revoke Permission |                         |

7. Once done, click on **Properties** and Delete, then confirm:

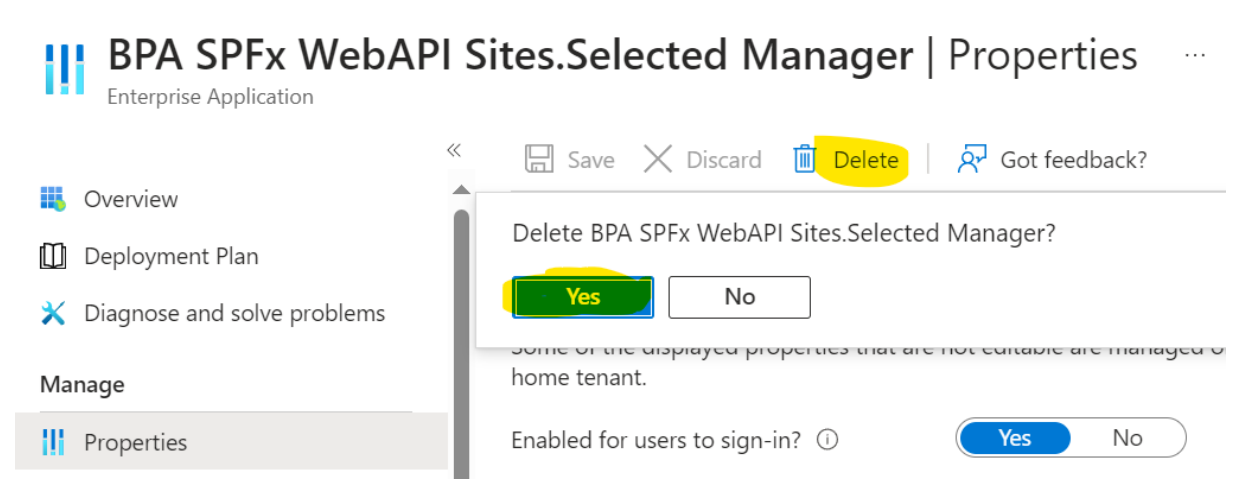

8. BPA SPFx WebAPI Sites.Selected Manager is fully removed from your tenant.